# Die neue DigiBib 7

Neuer Link nach Umstieg: <u>https://stb-aachen.digibib.net/</u>

# Anmeldung

Die Recherche in der DigiBib ist auch ohne Anmeldung möglich. Es stehen dann allerdings nicht alle Funktionen zur Verfügung.

| Suche - Weitere                                                                                                    | Quellen Fernleihe <del>-</del> Meine M | lerkliste    |                      |                           | • Anmel |
|----------------------------------------------------------------------------------------------------|----------------------------------------|--------------|----------------------|---------------------------|---------|
| ♠ / Suche                                                                                                    |                                        |              |                      |                           |         |
| Bibliothekskataloge                                                                                                    | Fachdatenbanken                        |              |                      |                           |         |
|                                                                                                    |                                        |              | Q Suchen 11 von 36   | 5 <b>Q</b>                |         |
| ✓ Mehr Suchfelder                                                                                                    |                                        |              |                      |                           |         |
| Frühere Suchen finde                                                                                                    | n Sie in der Suchhistorie.             |              |                      |                           |         |
|                                                                                                    |                                        |              |                      |                           |         |
| Anmeldung                                                                                                    |                                        |              |                      |                           |         |
| Loggen Sie sich oben<br>Bibliotheksausweis N                                                                                       | rechts mit Ihrer zehnstelligen         | X            |                      |                           |         |
| des Kataloges der Sta                                                                                                    | udtbibliothek Aachen                   |              |                      |                           |         |
|                                                                                                    |                                        |              |                      |                           |         |
| vergebenen Passworf<br>Angebote nutzbar.                                                                                           | ein. Sonst sind nicht alle             |              |                      |                           |         |
| vergebenen Passworf<br>Angebote nutzbar.                                                                                           | ein. Sonst sind nicht alle             |              |                      |                           |         |
| vergebenen Passworf<br>Angebote nutzbar.                                                                                           | ein. Sonst sind nicht alle             |              |                      |                           |         |
| vergebenen Passworf<br>Angebote nutzbar.                                                                                           | ein. Sonst sind nicht alle             |              |                      |                           |         |
| vergebenen Passwort<br>Angebote nutzbar.                                                                                           | ein. Sonst sind nicht alle             |              |                      |                           |         |
| vergebenen Passwort<br>Angebote nutzbar.                                                                                           | ein. Sonst sind nicht alle             |              |                      |                           |         |
| stadtbil                                                                                                    | ein. Sonst sind nicht alle             |              |                      |                           |         |
| stadtbil<br>aachen                                                                                                    | ein. Sonst sind nicht alle             |              |                      |                           |         |
| stadtbil<br>aachen                                                                                                    | ein. Sonst sind nicht alle             |              |                      |                           |         |
| stadtbil<br>aachen<br>Suche - Weitere                                                                                              | ein. Sonst sind nicht alle             | ne Merkliste |                      |                           |         |
| stadtbil<br>aachen<br>Suche - Weitere                                                                                              | ein. Sonst sind nicht alle             | e Merkliste  | Zehnste              | llige                     |         |
| stadtbil<br>aachen<br>Suche - Weitere<br>Anmeldung                                                                                 | ein. Sonst sind nicht alle             | e Merkliste  | Zehnste<br>Bibliothe | llige<br>eksausweisnummer |         |
| vergebenen Passwort<br>Angebote nutzbar.                                                                                           | ein. Sonst sind nicht alle             | ne Merkliste | Zehnste<br>Bibliothe | llige<br>eksausweisnummer |         |
| vergebenen Passwort<br>Angebote nutzbar.<br>stadtbil<br>aachen<br>Suche - Weitere<br>↑ / Anmeldung<br>Anmelden<br>Benutzerkennung: | ein. Sonst sind nicht alle             | e Merkliste  | Zehnste<br>Bibliothe | llige<br>eksausweisnummer |         |

Suche in Bibliotheken

Bei Öffnung der DigiBib ist standardmäßig die Suche in den Bibliothekskatlogen eingestellt.

stadtbibliothek aachen Suche - Weitere Quellen Anmelden Fernleihe -Meine Merkliste A / Suche Bibliothekskataloge Fachdatenbanken Q Suchen 11 von 36 (3) ✓ Mehr Suchfelder Frühere Suchen finden Sie in der Suchhistorie Internationale Bibliothekskataloge (Datenbankauswahl) Stadtbibliothek Aachen RWTH-Bibliothek (mit Medizin) Aachen (1) Fachhochschulbibliothek Aachen 3 Bibliotheksverbund NRW/RLP (HBZ) Öffentliche Bibliotheken NRW (i)
 Bibliotheksverbund Bayern (BVB) (i) Bibliotheksverbund Nord-Ost (GBV) 3 Alle durchsuchbaren Bibliotheksverbund Süd-West (SWB) ( Bibliotheksverbund Berlin-Brandenburg 3 Bibliothekskataloge befinden sich in Bibliotheksverbund Hessen (HeBIS) (1)
 Deutsche Nationalbibliothek (1) einer Liste. Bei Klick auf die Deutscher Zeitschriftenkatalog (ZDB) 3 Elektronische Zeitschriftenbibliothek (EZB) schwarze Fläche mit dem Zahnrad Nordrhein-Westfalen (1) □ Westfalen-Lippe ③ □ Rheinland-Pfalz ④ öffnet sich diese. 🗆 Hessen 🛈 Saarland (i) Standardmäßig sind die Baden-Württemberg (1) Bayern Aachener Bibliotheken, Deutsche Die Datenbank ist aufgrund von technischen Problemen leider derzeit nicht verfügbar. Wir bitten um Ihr Verständnis. ④ Verbundkataloge und die Deutsche Brandenburg (i) Nationalbibliothek vorausgewählt. Mecklenburg-Vorpommern ③ □ Hamburg ④ Schleswig-Holstein (1) Österreich Die Datenbank steht aufgrund von technischen Durch anhaken der verschiedenen Problemen nicht zur Verfügung. Wir bitten um Ihr Verständnis. Kataloge kann die Auswahl jederzeit Schweiz (i) Belgien (i) erweitert bzw. verringert werden. Luxemburg Die Datenbank ist aufgrund von technischen Problemen leider derzeit nicht verfügbar. Wir bitten um Ihr Verständnis. 3 Frankreich ④ Frankreich – Bibliotheque nationale ④

#### **Erweiterte Suchoptionen**

| <b>stadtbibliothek</b> aachen                                                       |                 |                      |                                                                                                    |     |
|-------------------------------------------------------------------------------------|-----------------|----------------------|----------------------------------------------------------------------------------------------------|-----|
| Suche - Weitere Quellen Fernleihe                                                   | Meine Merkliste |                      | E State State Sta | len |
| <ul> <li>A J Suche</li> <li>Bibliothekskataloge</li> <li>Fachdatenbanker</li> </ul> | 1               |                      |                                                                                                    |     |
|                                                                                     |                 | Q Suchen 11 von 36 ۞ |                                                                                                    |     |
| Mehr Suchfelder                                                                     |                 |                      |                                                                                                    |     |
| Wörter aus dem Titel:                                                               |                 |                      |                                                                                                    |     |
| Autor/in (Name, Vorname):                                                           |                 |                      |                                                                                                    |     |
| Erscheinungsjahr:                                                                   |                 |                      |                                                                                                    |     |
| Schlagwörter:                                                                       |                 |                      |                                                                                                    |     |
| Körperschaft:                                                                       |                 |                      |                                                                                                    |     |
| Verlag:                                                                             |                 |                      |                                                                                                    |     |
| ISBN:                                                                               |                 |                      |                                                                                                    |     |
| ISSN:                                                                               |                 |                      |                                                                                                    |     |
| Frühere Suchen finden Sie in der Suchhistor                                         | ie.             |                      |                                                                                                    |     |

Über den Button "Mehr Suchfelder" öffnen sich weitere Suchkriterien, die für eine genauere Suche auch kombiniert werden können.

| Suche - Weitere Quellen Fernleihe - Meine Merkliste                                   |                             |                                       | nelden |
|---------------------------------------------------------------------------------------|-----------------------------|---------------------------------------|--------|
| 😭 / Suche / Suchergebnisse                                                            |                             |                                       |        |
| Bibliothekskataloge Fachdatenbanken                                                   |                             |                                       |        |
|                                                                                       | X 0 Currhan 44 une 20 52    |                                       |        |
| Insektensterben                                                                       | X Suchen Ti Von 30 (g)      |                                       |        |
| ✓ Mehr Suchfeider                                                                     |                             |                                       |        |
|                                                                                       |                             |                                       |        |
| refferbereich 1 - 10<br>ffantlicha Ribliothakan NDW: 179 Traffar                      |                             | Suche in 11 Datenbanken: 644          | Ireπe  |
|                                                                                       |                             | Durchsuchte Datenbanken               |        |
| 1 Milch ohne Honig                                                                    | 📰 Wie komme ich dran? 👷 🖆 🕨 | Bibliotheksverbund Bayern (BVB)       | 46     |
| Hanna Harms ; mit einem Nachwort von Bienenexperte Prof. Dr. Jürgen Tautz             |                             | Bibliotheksverbund Berlin-Brandenburg | 81     |
| 1. Ault., - Hamburg, Calisen, [2022]                                                  |                             | Bibliotheksverbund Hessen (HeBIS)     | 25     |
|                                                                                       |                             | Bibliotheksverbund Nord-Ost (GBV)     | 73     |
| 2 Stumme Erde: warum wir die Insekten retten müssen                                   | 📰 Wie komme ich dran? 🔗 🖆 🕨 | Bibliotheksverbund NRW/RLP (HBZ)      | 91     |
| Dave Goulson<br>1. Auflage. – München: Hanser, 2022                                   |                             | Bibliotheksverbund Süd-West (SWB)     | 79     |
| ······································                                                |                             | Deutsche Nationalbibliothek           | 50     |
|                                                                                       |                             | Fachhochschulbibliothek Aachen        | 4      |
| 3 Milch ohne Honig                                                                    | 📰 Wie komme ich dran? 🕁 🖆 📕 | Öffentliche Bibliotheken NRW          | 178    |
| 1. Aufi., Originalausgabe Hamburg: Carlsen, 2022                                      |                             | RWTH-Bibliothek (mit Medizin) Aachen  | 4      |
|                                                                                       |                             | Stadtbibliothek Aachen                | 13     |
|                                                                                       |                             | <b>X</b>                              |        |
| 4 Insektenwelt für Ahnungslose: Krabbeltiere sehen und lieben lernen<br>Véro Mischitz | 🔤 Wie komme ich dran? 🔗 🖆 📕 | P.                                    |        |
| 2022; [2022]                                                                          |                             |                                       |        |
|                                                                                       |                             |                                       |        |
| 5 Stumme Erde: warum wir die Insekten retten müssen                                   |                             |                                       |        |
| a annual from warmin wit on inserven reneri mussen                                    |                             | -                                     |        |
|                                                                                       |                             |                                       |        |
|                                                                                       |                             |                                       |        |
|                                                                                       |                             |                                       |        |
|                                                                                       |                             |                                       |        |
| /                                                                                     |                             |                                       |        |
| finden Sie eine Übersicht aller                                                       |                             |                                       |        |
|                                                                                       |                             |                                       |        |
|                                                                                       |                             |                                       |        |

# Trefferliste

| $\overline{\uparrow}$ | 1 Milch ohne Honig<br>Hanna Harms ; mit einem Nachwort von Bienenexperte Prof. Dr. Jürgen Tautz<br>Hamburg: Carlsen, [2022]               | <mark>€,Wie komme ich dran?]</mark> ☆ ピ III |
|-----------------------|----------------------------------------------------------------------------------------------------|---------------------------------------------|
|                       | 2 Stumme Erde: warum wir die Insekten retten müssen<br>Dave Goulson<br>1. Auflage München: Hanser, 2022                                   | 🗈 Wie Komme ich dran?) 😒 🗠 👭                |
|                       | 3 Milch ohne Honig<br>Hanna Harms ; mit einem Nachwort von Bienenexperte Jürgen Tautz<br>1. Aufl., Originalausgabe Hamburg: Carlsen, 2022 | 🕄 Wie komme ich dran?) 🖕 🗗 👭                |
|                       | 4 Insektenwelt für Ahnungslose: Krabbeltiere sehen und lieben lernen<br>Véro Mischitz<br>2022; [2022]                                     | 한 Wie Komme ich dran?) 😒 Ľ 🎵                |
|                       | 5 Stumme Erde: warum wir die Insekten retten müssen                                                                                       |                                             |
| ker                   | Sie auf den Titel,                                                                                                    |                                             |
| nn S                  | Sie mehr über einen                                                                                                    |                                             |
| ffer                  | wissen möchten                                                                                                    |                                             |

Hier können Sie unter der Option "Wie komme ich dran" direkt nachsehen, wo das Buch vorhanden ist, und eine Fernleihbestellung auslösen, wenn das Buch in Aachen nicht verfügbar ist. Ebenso können sie über den Button mit dem Stern Treffer in Ihrer Merkliste abspeichern, die Titeldaten exportieren oder korrekt zitieren.

Treffer 1 von 178 im Bereich Öffentliche Bibliotheken NRW

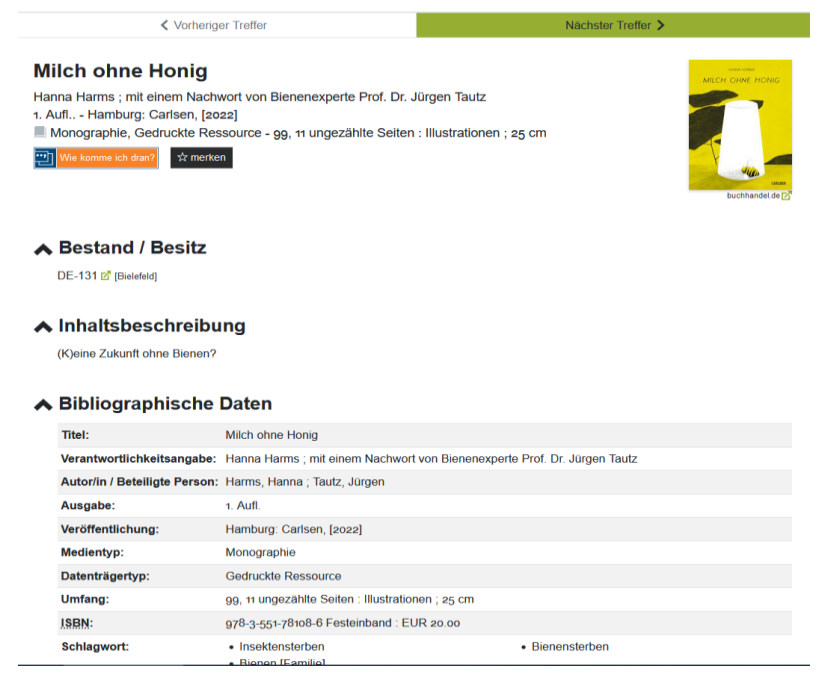

#### Einzelanzeige Buchtreffer

Hier finden Sie mehr Angaben zudem Buch/Treffer. Klicken Sie auf die Pfeile, um Informationen ein- oder auszublenden.

Hier können Sie ebenfalls verschiedene Aktionen ausführen (Wie komme ich dran, Merken, Zitieren...)

#### Merkliste

Um Titel dauerhaft auf der Merkliste zu speichern muss man eingeloggt sein!

Über das Sternchen merkt man sich einen Titel, der dann dauerhaft auf der Merkliste gespeichert wird

| t <b>adtbibliothek<br/></b> aachen                                                                                                    |                                                                                                    |
|----------------------------------------------------------------------------------------------------|----------------------------------------------------------------------------------------------------|
| uche - Weitere Quellen Fernleihe - Meine Merkliste                                                                                      |                                                                                                    |
| / Suche / Suchergebnisse                                                                                                    |                                                                                                    |
| ibliothekskataloge Fachdatenbanken                                                                                                    |                                                                                                    |
| Insektensterben                                                                                                    | 🗙 🔍 Suchen 🛛 11 von 36 🤀                                                                                                    |
| ✔ Mehr Suchfelder                                                                                                    |                                                                                                    |
| efferbereich 1 - 10                                                                                                    |                                                                                                    |
| entliche Bibliotheken NRW: 178 Treffer                                                                                                  |                                                                                                    |
| Milch ohne Honig<br>Hanna Harms ; mit einem Nachwort von Bienenexperte Prof. Dr. Jürgen Tautz<br>1. Aufl Hamburg: Carlsen, [2022]       | E We komme ich ( an?) 🖈 🗗 🖤                                                                                                    |
| Stumme Erde: warum wir die Insekten retten müssen<br>Dave Goulson<br>1. Auflage München: Hanser, 2022                                   | 🚮 Wie komme ich dran?] 🤵 단 🎵                                                                                                    |
| Milch ohne Honig<br>Hanna Harms ; mit einem Nachwort von Blenenexperte Jürgen Tautz<br>1. Aufl., Originalausgabe Hamburg: Carlsen, 2022 | 🖹 Wie komme ich dran?] 📩 🗗 🎵                                                                                                    |
| Insektenweit für Ahnungslose: Krabbeltiere sehen und lieben lernen<br>Véro Mischitz<br>2022; [2022]                                     | 🛐 We komme ich dian?) 🙀 🗗 🎵                                                                                                    |
| fer 1 von 178 im Bereich Öffentliche Bibliotheken NRW                                                                                   |                                                                                                    |
|                                                                                                    |                                                                                                    |
|                                                                                                    | Itel (Weitere Queillen Fernleiher)   Weitere Queillen Fernleiher Weine Merklister Studne / Suchergebnisse Itel (Suchergebnisse) Itel (Suchergebnisse) It |

Milch ohne Honig

Hanna Harms ; mit einem Nachwort von Bienenexperte Prof. Dr. Jürgen Tautz 1. Aufl.. - Hamburg: Carlsen, [2022] Monographie, Gedruckte Ressource - 99, 11 ungezählte Seiten : Illustrationen ; 25 cm

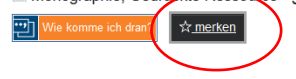

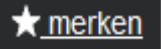

Nach Klick auf "merken" wird der Stern weiß und der Titel ist ab sofort in der Merkliste, die sie jederzeit ganz oben auf der Seite unter dem Reiter "Meine Merkliste" einsehen können.

| So sieht die Merkliste aus.                                                                                                    |                   |
|----------------------------------------------------------------------------------------------------|-------------------|
| <b>stadtbibliothek</b><br>aachen                                                                                                    |                   |
| Suche - Weitere Quellen Fernleihe - Meine Merkliste                                                                                               |                   |
| Merkliste: 1 Eintrag                                                                                                    | Funktionen        |
|                                                                                                    | Liste exportieren |
| Hanna Harms ; mit einem Nachwort von Bienenexperte Prof. Dr. Jürgen Tautz<br>1. Aufl Hamburg: Carlsen, [2022]<br>Monographie, Gedruckte Ressource | Liste drucken     |
| Gemerkt: Sa., 8. Juli 2023 11:34 CEST                                                                                                    |                   |

Über den roten Button mit dem Mülleimer, lassen sich einzelne Titel wieder entfernen. Die gesamte Liste kann über die Funktion "Liste löschen" gelöscht werden.

Des Weiteren lassen sich auch hier wieder verschiedene Aktionen ausführen. ("Wie komme ich dran?", Zitieren, Exportieren, Drucken)

#### Zitieren

Bibliographische Angaben können direkt in einem bestimmten Zitierformat gespeichert werden und mit Copy and Paste ins Literaturverzeichnis übernommen werden.

# ,,

| Wählen Sie das für Sie passende Zitationsformat und kopieren Sie es dann in die Zwisch<br>speichern es als PDF-Datei. | enat | blage, lassen es sich per Mail zusenden ode |  |
|----------------------------------------------------------------------------------------------------|------|---------------------------------------------|--|
| ewünschter Zitations-Stil:                                                                                            |      | 🗘 kopieren                                  |  |
| DIN ISO 690                                                                                                    | ~    | oder                                        |  |
|                                                                                                    |      | Empfänger-Adresse                           |  |
| HARMS, Hanna und Jürgen TAUTZ, [2022]. Milch ohne Honig. 1. Aufl. Hamburg: Carlser                                    | ٦.   | @ per Email versenden                       |  |
| ISBN 978-3-551-78108-6                                                                                                |      | oder                                        |  |
|                                                                                                    |      | 🛃 als PDF speichern                         |  |

Literaturverwaltungsprogramm verwenden und die Zitat-Angaben selbst formatieren wollen.

Auswählbare Zitationsformate

| 1 | DIN ISO 690                                  |
|---|----------------------------------------------|
|   | American Psychological Association (7th ed.) |
|   | Chicago Manual of Style (author-date)        |
|   | Chicago Manual of Style (note)               |
|   | IEEE (mit URL)                               |
|   | MLA - Modern Language Association (7th ed.)  |
|   | Vancouver                                    |
|   | DIN ISO 690                                  |
|   |                                              |

Nach Klick auf "Wie komme ich dran?" öffnet sich folgender Bildschirm.

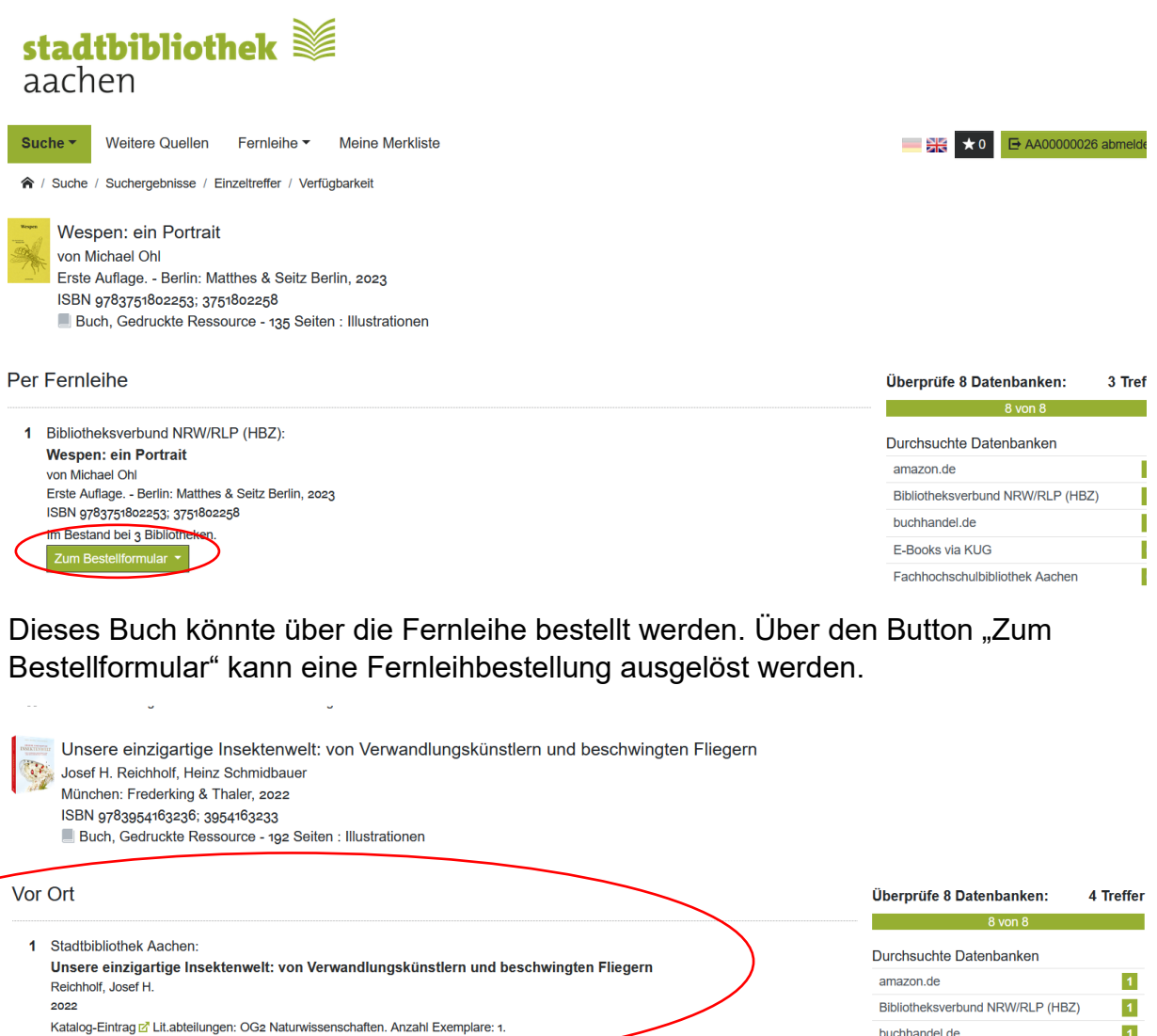

#### Per Fernleihe

1 Bibliotheksverbund NRW/RLP (HBZ): Unsere einzigartige Insektenwelt: von Verwandlungskünstlern und beschwingten Fliegern Josef H. Reichholf, Heinz Schmidbauer München: Frederking & Thaler, 2022 ISBN 9783954163236; 3954163233 Im Bestand bei 2 Bibliotheken. Zum Bestellformular 

 8 von 8

 Durchsuchte Datenbanken

 amazon.de
 1

 Bibliotheksverbund NRW/RLP (HBZ)
 1

 buchhandel.de
 1

 E-Books vla KUG
 0

 Fachhochschulbibliothek Aachen
 0

 Open Access Volltexte (unpaywall.org)
 0

 RWTH-Bibliothek (mit Medizin) Aachen
 1

 Stadtbibliothek Aachen
 1

Dieser Titel ist in der STB Aachen vorhanden.

# Suchhistorie

Wenn man eingeloggt ist speichert das System jede Suche. Abrufbar unter Suche und dann Suchhistorie.

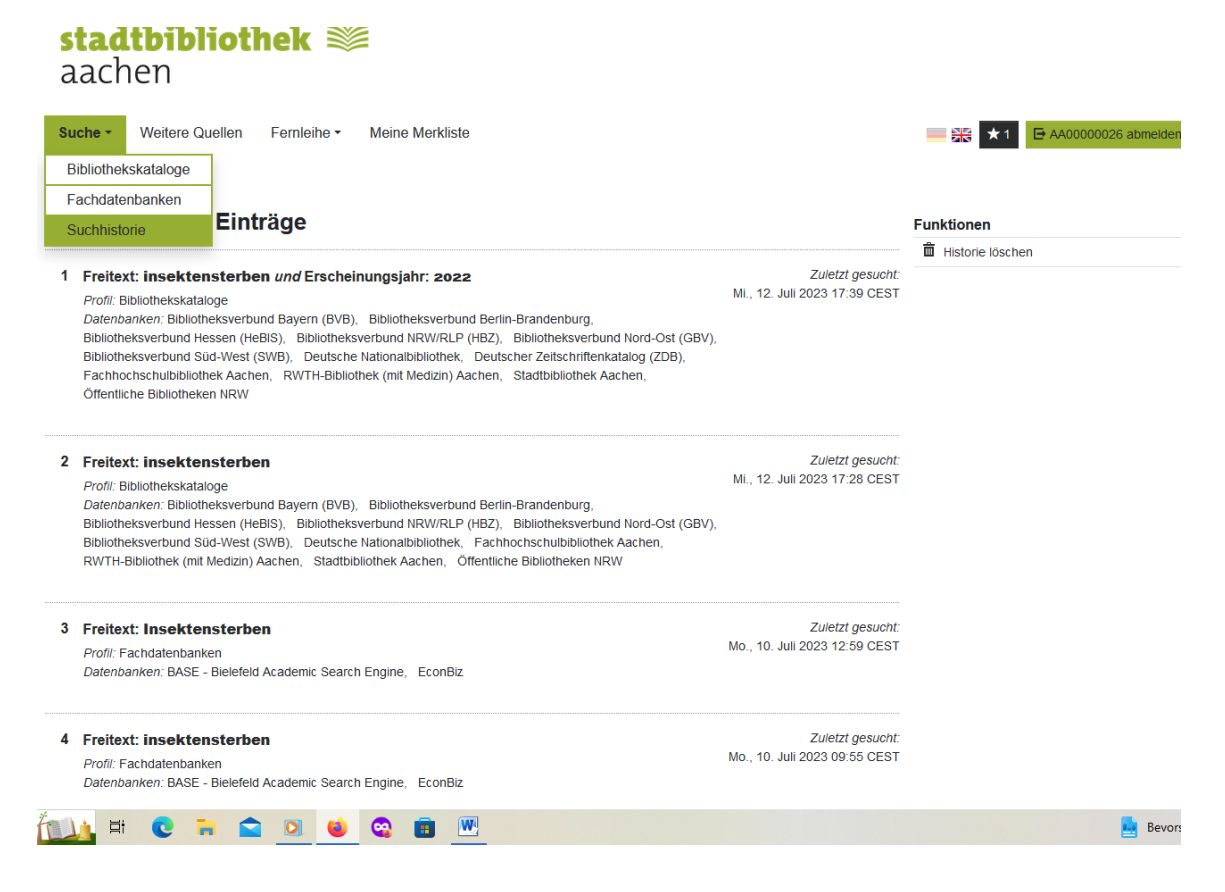

# Fachdatenbanken

Unter dem Reiter Fachdatenbanken verbergen sich die Munzinger Nachschlagewerke, Elektronische Volltexte und Aufsatzdatenbanken. Mit Klick auf "Suchbereich wählen" öffnet sich ein Menü mit den verschiedenen Auswahlmöglichkeiten.

| <b>stadtbibliothek</b><br>aachen                                                                               |            |
|----------------------------------------------------------------------------------------------------|------------|
| Suche - Weitere Quellen Fernleihe - Meine Merkliste                                                            | → 10 E AA0 |
| ♠ / Suche                                                                                                    |            |
| Bibliothekskataloge Fachdatenbanken                                                                            |            |
| Suchbereich wählen 💌                                                                                           |            |
| ✓ Mehr Suchfelder                                                                                              |            |
| Frühere Suchen finden Sie in der Suchhistorie.                                                                 |            |
|                                                                                                    |            |
| Menü mit den verschiedenen Auswahlmöglichkeiten.                                                               |            |
|                                                                                                    |            |
| Suchbereich wählen 🝷                                                                                           |            |
| Q. Nachschlagewerke - Munzinger     6 von 6 (3)       Q. Aufsatznachweise (fächerübergreifend)     2 von 2 (3) |            |
| Q. Aufsatznachweise (einzelne Fachgebiete)     47 von 47 ③                                                     |            |
| Q Elektronische Volltexte     2 von 2 ③                                                                        |            |

Dort kann dann die benötigte Datenbank ausgewählt werden.

Bei Klick auf die schwarze Anzeige mit dem Zahnrad bekommt man weitere Informationen zu den Datenbanken und kann dort wiederum aus verschiedenen Datenbanken auswählen.

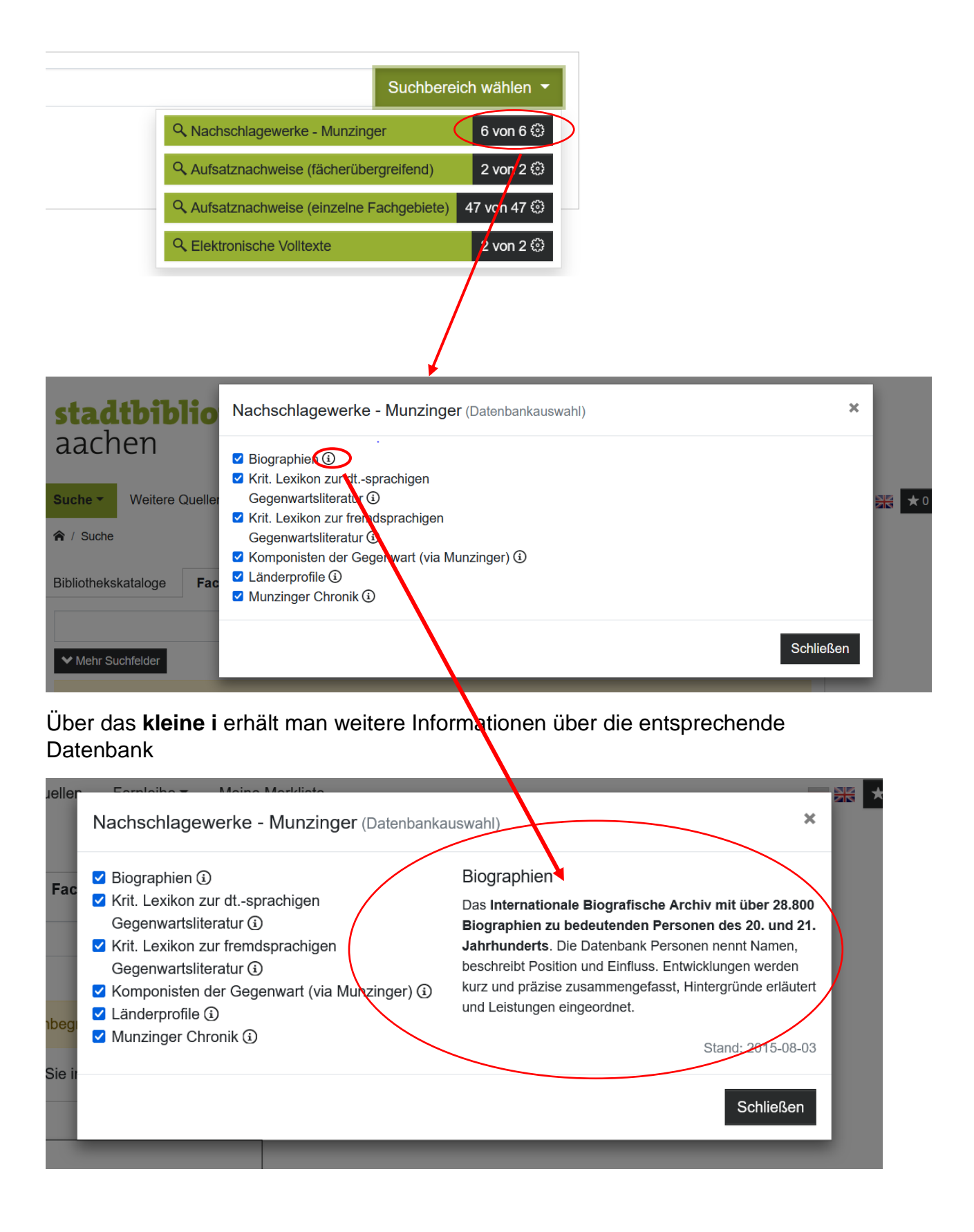

Unter Aufsatznachweise (fächerübergreifend) findet man die Datenbank FIS-Bildung sowie die Springer-Datenbank, unter Aufsatznachweise (einzelne Fachgebiete) sämtliche SSG-Datenbanken

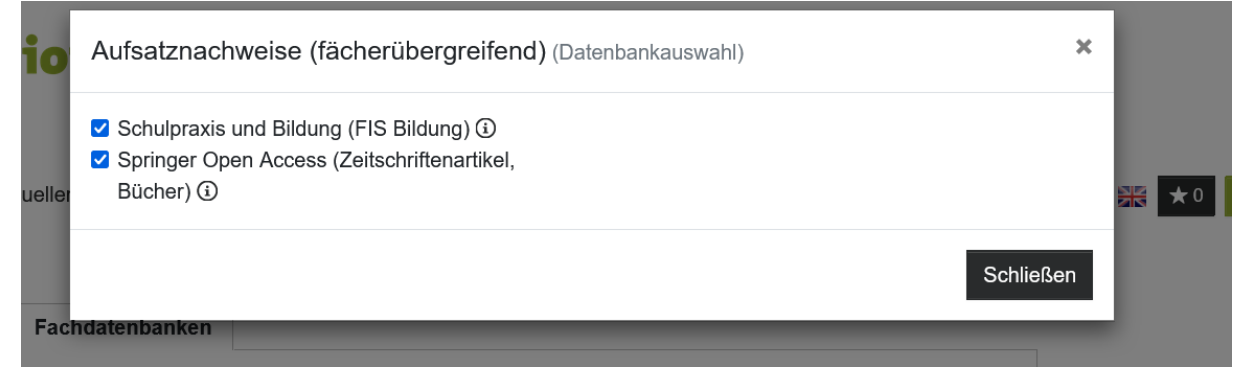

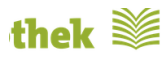

| Faralaita =Maina Maddiata                                 |   |
|-----------------------------------------------------------|---|
| ufsatznachweise (einzelne Fachgebiete) (Datenbankauswahl) | × |
| SSG Afrika südlich der Sahara 🛈                           |   |
| SSG Altertum (i)                                          |   |
| SSG Anglistik 🛈                                           |   |
| SSG Architektur 🛈                                         |   |
| SSG Asien und Nordafrika 🛈                                |   |
| SSG Astronomie, Astrophysik,                              |   |
| Weltraumforschung (i)                                     |   |
| SSG Baltische Länder (i)                                  |   |
| SSG Bildungsforschung (1)                                 |   |
| SSG Chemie 🛈                                              |   |
| SSG Ethnologie 🚯                                          |   |
| SSG Film & Theater (i)                                    |   |
| SSG Forstwissenschaft (i)                                 |   |
| SSG Frankreich / Allgemeine Romanistik 🛈                  |   |
| SSG Geowissenschaften (i)                                 |   |
| SSG Germanistik 🛈                                         |   |
| SSG Geschichte (i)                                        |   |
| SSG Informations-, Buch- und Bibliothekswesen             |   |
| <b>(</b> )                                                |   |
| Internationale Beziehungen / Länderkunde (i)              |   |
| SSG Italienforschung (3)                                  |   |
| SSG Klassische Philologie 🛈                               |   |
| SSG Kunst / Kunstwissenschaft (i)                         |   |
| SSG Mathematik / Informatik 🛈                             |   |
| SSG Medien- und Kommunikationswiss. 🛈                     |   |

Vorausgewählt sind immer alle Datenbanken. Mit Klick auf das Häkchen kann man die Auswahl einschränken bzw. auch wieder erweitern.

Unter Elektronische Volltexte befinden sich die Datenbanken BASE und ECONBIZ

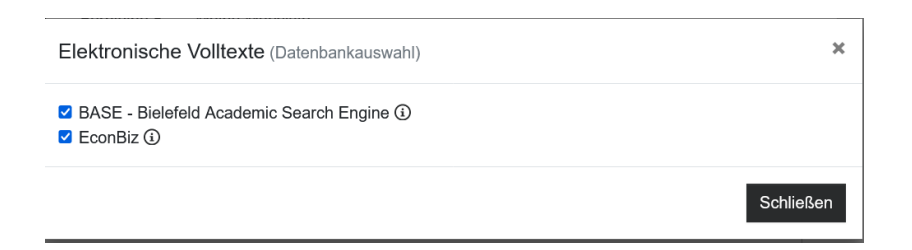

Nach der Suche in Elektronischen Volltexten öffnet sich folgende Ergebnisseite.

| <b>stadtbibliothek</b> Maachen                                                                                             |                                               |
|----------------------------------------------------------------------------------------------------|-----------------------------------------------|
| Suche  Weitere Quellen Fernleihe  Meine Merkliste                                                                          | AA00000026 abmelden                           |
|                                                                                                    |                                               |
| Bibliothekskataloge Fachdatenbanken                                                                                        |                                               |
| Insektensterben × Q Elektronische Volltexte                                                                                |                                               |
| ✓ Mehr Suchfelder                                                                                                    |                                               |
|                                                                                                    |                                               |
| Trafforbassich 4, 40                                                                                                    | Sucha in 2 Datanbankan: 80 Troffer            |
| BASE - Bielefeld Academic Search Engine: 89 Treffer                                                                        | 2 von 2                                       |
|                                                                                                    | Durchsuchte Datenbanken                       |
| 1 Insektensterben 😭 🖻 🗗 🎵                                                                                                  | BASE - Bielefeld Academic Search 89<br>Engine |
| 2016                                                                                                    | EconBiz 0                                     |
| 2 Flower Power gegen Insektensterben<br>Chevillat, Véronique<br>2019-04-01                                                 |                                               |
| 3 "Insektensterben". Ein Bericht und ein paar eigene Anmerkungen<br>RS<br>Figurationen des Übergangs, 2020-03-02T11:40:00Z |                                               |
| 4 Insektensterben – erklärt am Beispiel der Wildbienen<br>Fornoff, Felix<br>2019 ℃ ♥                                       |                                               |
| 5 Insektensterben: Was wissen wir und was nicht?<br>Klein. Alexandra-Maria                                                 |                                               |

# Nach Klick auf entsprechenden Titel öffnet sich folgende Trefferanzeige

|                                |                                                                                                  | K Vorheriger Treffer                                                      | Nächst                                                                                                    | er Treffer <b>&gt;</b>                                 |
|--------------------------------|--------------------------------------------------------------------------------------------------|---------------------------------------------------------------------------|----------------------------------------------------------------------------------------------------|--------------------------------------------------------|
| Fig<br>Ar<br>202<br>202<br>202 | gurationen des Ü<br>nmerkungen<br><sup>Ins</sup> , Roman<br><sup>Io</sup><br>Sonstiges<br>merken | İbergangs / "Insektensterbe                                               | en". Ein Bericht und ein pa                                                                                                    | aar eigene                                             |
|                                | Titel:                                                                                           | Figurationen des Übergangs / "Insektensterben".                           | Ein Bericht und ein paar eigene Anmerkungen                                                                                                    |                                                        |
|                                | Autor/in / Beteiligte Person.                                                                    | Fuchs, Roman                                                              |                                                                                                    |                                                        |
| <                              | Link:                                                                                            | https://doi.org/10.25598/transitionen-2020-4 🗹                            | >                                                                                                    |                                                        |
|                                | Veröffentlichung:                                                                                | 2020                                                                      |                                                                                                    |                                                        |
|                                | DOI:                                                                                             | 10.25598/transitionen-2020-4 🗹                                            |                                                                                                    |                                                        |
|                                | Schlagwort:                                                                                      | <ul><li>Anthropozän</li><li>Insekten</li></ul>                            | Insektenschwund     Insektensterben                                                                                                    | <ul> <li>Lepidoptera</li> <li>Schmetterling</li> </ul> |
|                                | Sonstiges:                                                                                       | <ul> <li>Sprache: ger</li> <li>Rechte-Information: Open Access</li> </ul> | <ul> <li>Beziehungen: vignette : https://eplus.uni-<br/>salzburg.at/titlepage/urn/urn:nbn:at:at-<br/>ubs:3-20301/r28 ; vignette :<br/>https://eplus.uni-salzburg.at/titlepage<br/>/doi:no.25598/transitionen-2020-4/r28 ;<br/>doi:no.25598/transitionen-2020-4 ;<br/>https://eplus.uni-salzburg.at/doi/no.25598<br/>/transitionen-2020-4 ; urn:nbn:at:at-<br/>ubs:3-20301 ; https://resolver.obvg.at<br/>/urn:nbn:at:at-ubs:3-20301 ;<br/>local:99145870807203331 ;<br/>system:AC16144000</li> </ul> | Dokumenttyp: Article contribution to journal/newspaper |

Mit Klick auf den Link wird man weitergeleitet. Wenn man Glück hat kann man dann dort auf den Volltext zugreifen. Nicht jeder Artikel ist aber frei zugänglich.

Entweder man wird direkt auf den Artikel weitergeleitet oder man erreicht eine Seite, auf der man dann nochmal das PDF auswählen muss.

| Ited       Übersich       Seite    Im Dokur          Im Dokur       Im Dokur    Im Dokur          Im Dokur       Im Dokur    Im Dokur          Im Dokur       Im Dokur    Im Dokur          Im Dokur       Im Dokur    Im Dokur          Im Dokur       Im Dokur    Im Dokur          Im Dokur       Im Dokur    Im Dokur          Im Dokur       Im Dokur    Im Dokur          Im Dokur       Im Dokur    Im Dokur          Im Dokur       Im Dokur    Im Dokur          Im Dokur       Im Dokur    Im Dokur    Im Dokur    Im Dokur Im Dokur <p< th=""><th>Suche</th><th>Suchbeg</th><th>griff eingeben</th><th></th><th>ОК</th><th>Detailsuche Sprache ändern</th></p<> | Suche                                 | Suchbeg                                                                                                    | griff eingeben                           |                                                                                                    | ОК                                                                                                    | Detailsuche Sprache ändern                                                                                                    |
|----------------------------------------------------------------------------------------------------|---------------------------------------|----------------------------------------------------------------------------------------------------|------------------------------------------|----------------------------------------------------------------------------------------------------|----------------------------------------------------------------------------------------------------|----------------------------------------------------------------------------------------------------|
| <text><text><text><text><text><text><text><text><text><text><text><text><text></text></text></text></text></text></text></text></text></text></text></text></text></text>                                                                                                    | Home                                  | Titel                                                                                                    | Übersicht                                | Seite                                                                                                    |                                                                                                    |                                                                                                    |
| Justice for function of a program   Justice     Image: Second of a program     Image: Second of a program     Image: Second of a program     Image: Second of a program     Image: Second of a program     Image: Second of a program     Image: Second of a program     Image: Second of a program     Image: Second of a program     Image: Second of a program     Image: Second of a program     Image: Second of a program     Image: Second of a program     Image: Second of a program           Image: Second of a program                                                                                                    |                                       |                                                                                                    | Figurationen des Öberg<br>Dox 32 2559    | ongs (550 2702-9280)<br>Bitranstionen-2020-4                                                                                                    | Titelaufnahme                                                                                                    | Im Dokument suche                                                                                                    |
| were utra al. been tooloollag use to all an advantant, to de Naura dar.         Aggesplates with two homogenese (3).         DAS DOKUMENT IST FREI VERFÜGBAR                                                                                                    | A A A A A A A A A A A A A A A A A A A | nsktensterbar" Ell<br>mer kangen<br>wer var<br>Provinsioner and state<br>and state and state<br>and state and state<br>and state and state<br>and state and state<br>and state and state<br>and state and state<br>and state and state<br>and state and state<br>and state and state<br>and state and state<br>and state and state<br>and state and state and state<br>and state and state and state<br>and state and state and state<br>and state and state and state<br>and state and state and state and state<br>and state and state and state and state<br>and state and state and state and state<br>and state and state and state and state<br>and state and state and state and state<br>and state and state and state and state and state<br>and state and state and state and state and state<br>and state and state and state and state and state and state<br>and state and state and state and state and state and state<br>and state and state and state and state and state and state<br>and state and state and state and state and state and state and state and state<br>and state and state and s | e a sint<br>e dericht und ein paar eiger | An example a final sector of the sector of the sector of t | Titel<br>Verfasser<br>Enthalten in<br>Erschienen<br>Sprache<br>Dokumenttyp<br>Schlagwörter (DE)<br>URN<br>DOI<br><b>Zugriffsbeschränkung</b> | "Insektensterben". Ein Bericht und ein paar eigene Anmerkungen<br>Fuchs, Roman<br>Figurationen des Übergangs, Salzburg, 2020, 2020 (2020), S. 1-4<br>2020<br>Deutsch<br>Aufsatz in einer Zeitschrift<br>Anthropozän / Insekten / Insektenschwund / Insektensterben / Lepidoptera / Schmetter<br>urn:nbn:atat-ubs:3-20301 i<br>10.25598/transitionen-2020-4 i |
| Links                                                                                                    | Au                                    | ngengsdaten sehr hetero                                                                                                    | ne or (1).                               | 1                                                                                                    | ■ DAS DOKUMENT IST FREI VERFÜGBAR Dateion A, "Insektensterben". Ein Bericht und Links                                                        | ein paar eigene Anmerkungen [0.19 mb]                                                                                                    |

### Weitere Quellen

Unter dem Reiter finden sie nützliche Links zu verschiedenen Themengebieten und den Zugang zu unseren lizensierten Datenbanken (Suche in Datenbanken – kostenlos auch zu Hause nutzbar).

| Suche - Weitere Quellen Fernleihe -                        | Meine Merkliste                   |    | → AA00000026 abmelden          |  |  |  |  |  |
|------------------------------------------------------------|-----------------------------------|----|--------------------------------|--|--|--|--|--|
|                                                            |                                   |    |                                |  |  |  |  |  |
| Suche nach weiteren Quellen                                | Suche nach weiteren Quellen       |    |                                |  |  |  |  |  |
| Titel, Beschreibung, Schlagwörter                          | Titel, Beschreibung, Schlagwörter |    |                                |  |  |  |  |  |
|                                                            |                                   |    |                                |  |  |  |  |  |
| Fachgebiet                                                 |                                   |    |                                |  |  |  |  |  |
| ! Suche in Datenbanken – kostenlos auch zu Haus<br>nutzbar | Gesundheit & Psyche               | 27 | Naturwissenschaft & Technik 29 |  |  |  |  |  |
| Aachen & Euregio                                           | Kunst & Kultur                    | 59 | Religion & Spiritualität       |  |  |  |  |  |
| Beruf & Karriere                                           | Lernen & Bildung                  | 31 | Staat & Gesellschaft           |  |  |  |  |  |
| Geographie & Geschichte                                    | Literatur & Sprache               | 28 | Wirtschaft & Finanzen          |  |  |  |  |  |
|                                                            | Nachschlagen & Recherchieren      | 53 |                                |  |  |  |  |  |
|                                                            | L                                 |    |                                |  |  |  |  |  |

Unter dem Reiter **Fernleihe** kann man Buchbestellungen und Aufsatzbestellungen direkt eingeben und bisherige Bestellungen einsehen.

| <b>stadtbibliothek</b><br>aachen                                       |                   |
|------------------------------------------------------------------------|-------------------|
| Suche - Weitere Quellen Fernleihe - Meine Merkliste<br>余 / Suche       | ■ ※ ★0 • Anmelden |
| Bibliothekskataloge Fachdarenbanken                                    |                   |
| ✓ Mehr Suchfelder       Frühere Suchen finden Sie in der Suchhistorie. |                   |
| Fernleihe -                                                            |                   |
| Bestellen: Bücher und Abschnitte                                       |                   |
| Bestellen: Zeitschriftenartikel                                        |                   |
| Meine Fernleihbestellungen: Bücher                                     |                   |
| Meine Fernleihbestellungen: Artikel,<br>Buchabschnitte                 |                   |